#### Encender el equipo

Presionar la tecla para encender y apagar .

### Instalación de papel

Levantar el cobertor haciéndole presión; insertar el papel y luego cerrar el cobertor

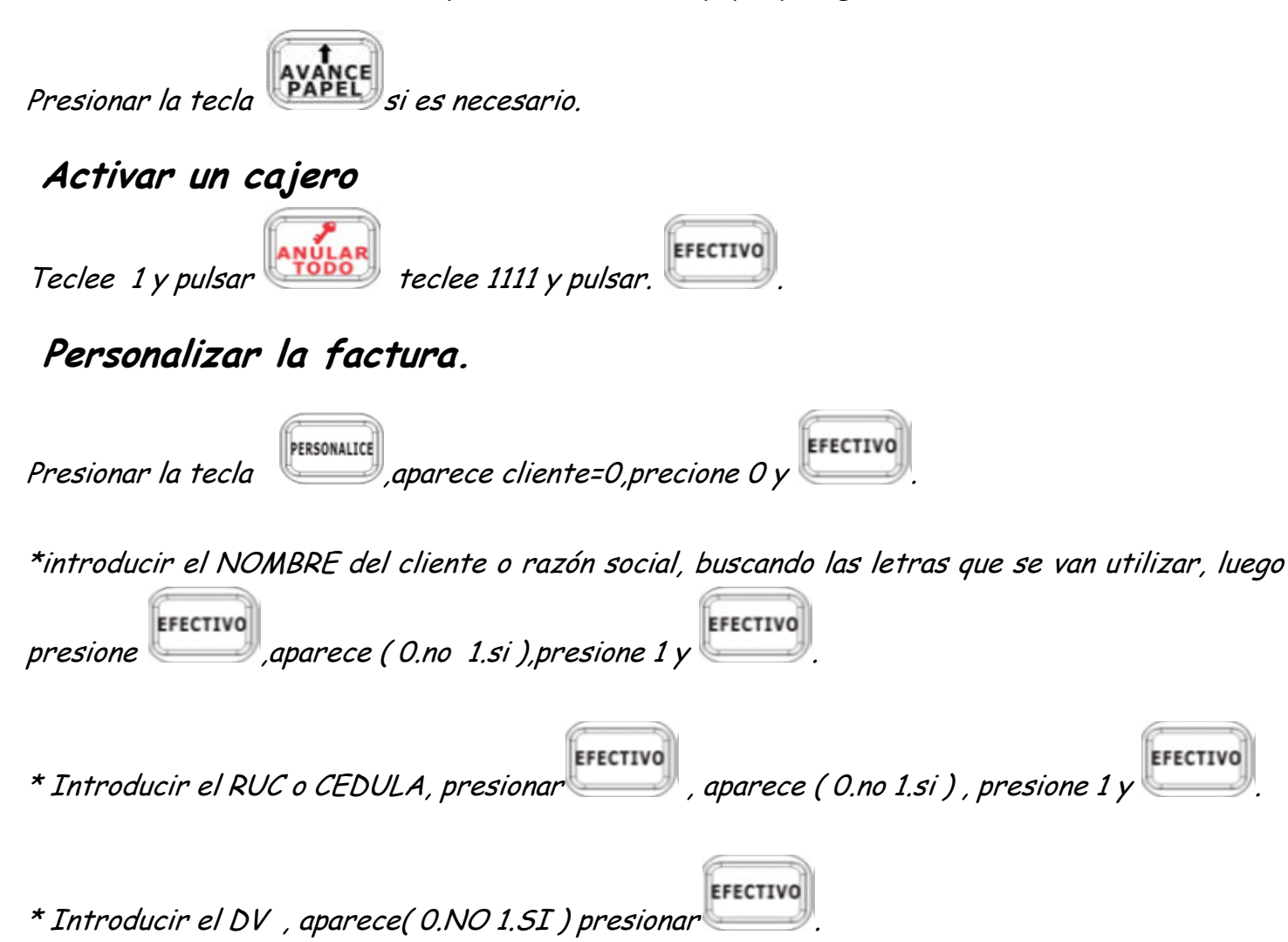

Para colocar los guiones en el ruc o cedula presionar la tecla de la coma, presionando la hasta obtener el guion.

#### Para facturar

Los departamentos van en el orden siguiente primer plano 1-2-3-4-5 y segundo plano 6-7-8-9-10

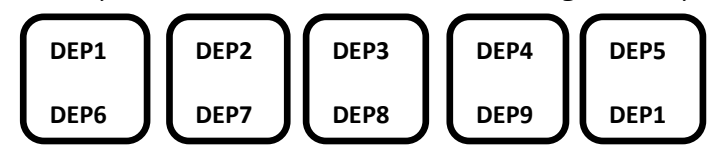

Para realizar la factura

\*Ingrese el monto de dinero y presione el departamento ya sea el 1-2-3-4-5 y

EFECTIVO

Para obtener los departamentos 6-7-8-9-10 que están en el segundo plano

\*Coloque el monto de dinero y presione la tecla que funciona como SHIFT, para activar los departamentos y presione

#### Anulación antes de finalizar la factura.

presionar la tecla y

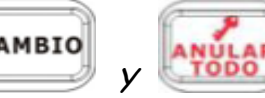

#### Para anulaciones con la factura terminada.

Se realizara una nota de crédito que se toma como una anulación.

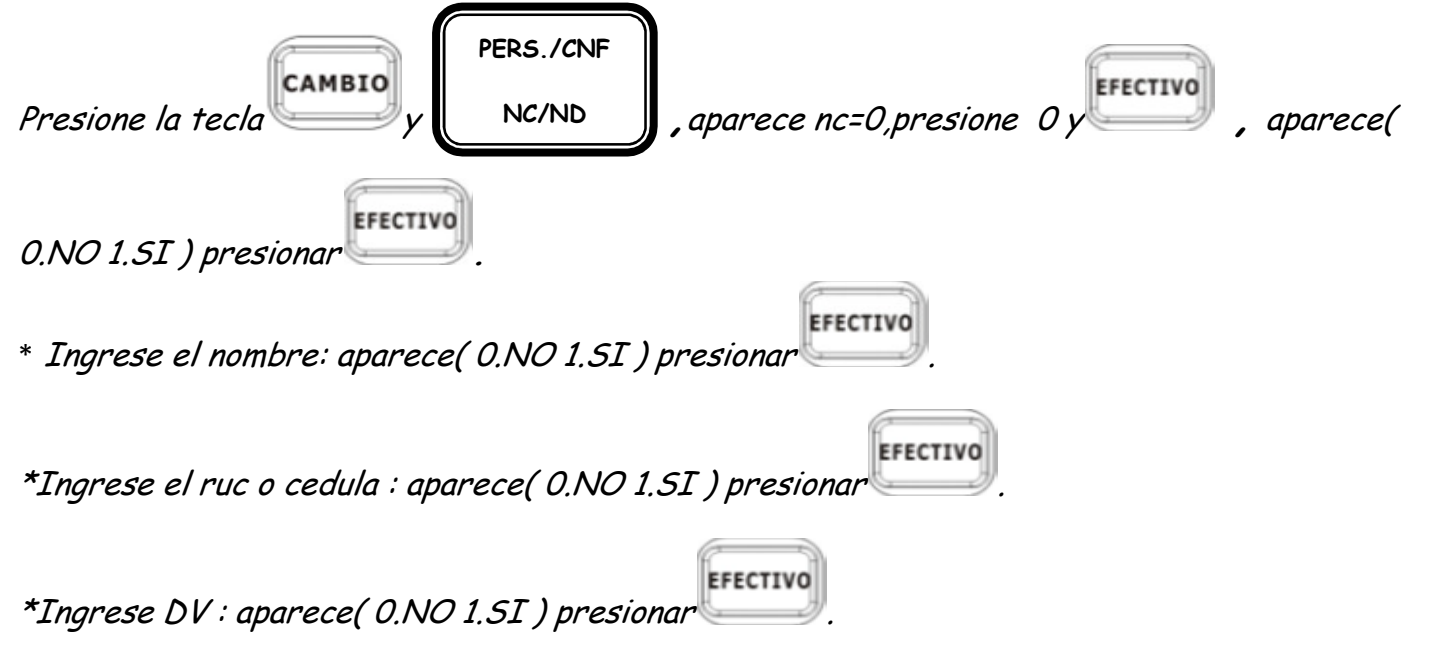

EFECTIVO

\*factura apli cap: introducir el # de factura, aparece( 0.NO 1.SI ) presionar

\*Nota de crédito: introducir el monto y los departamentos que se dese aplicar la anulación y

|           | 6 7      |
|-----------|----------|
|           | EFECTIVO |
| presionar |          |

### Para realizar el REPORTE X

La opción Rep. Diario X, generará un reporte X, el cual contiene la misma información de un reporte Z, solo que no la almacena en memoria Fiscal.

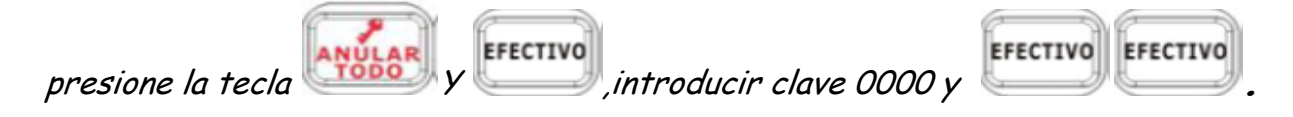

## Para realizar el REPORTE Z

Este reporte permite totalizar el valor de las ventas y otras operaciones realizadas. Al emitir un reporte de cierre diario en Modo Z, la información de ventas en la memoria de trabajo se copia a la Memoria Fiscal, y los totales y contadores en la memoria de trabajo son inicializados.

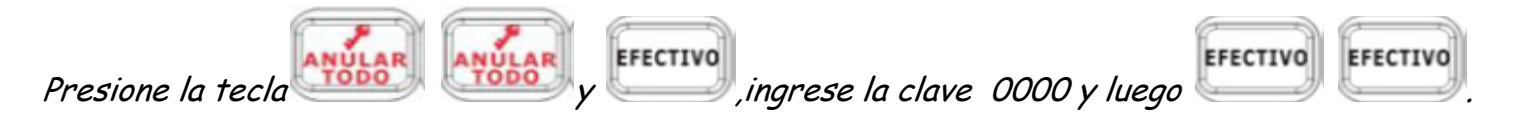

# Para Apagar el Equipo

Presione la tecla

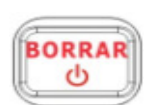